# **CPR-integration Abonnement**

Oprettet 26/03/2025 03:12 for F2 version 10

### Introduktion til F2 CPR-integration Abonnement

F2 CPR-integration Abonnement er et modul, som sikrer at partsoplysninger fra Det Centrale Personregister (CPR) er aktuelle i forbindelse med sagsbehandling.

Formålet med modulet er således at sikre, at partsregistret i F2 altid indeholder opdaterede oplysninger. Med F2 CPR-integration Abonnement er opdateringen af CPR-oplysninger for relevante parter derfor automatiseret.

### Automatisk opdatering af CPR-oplysninger

CPR-integrationen i F2 fungerer ved, at F2 sender forespørgsler til CPR, som så sender aktuelle CPR-oplysninger retur til F2. I modsætning til modulet CPR-integration Opslag skal en sagsbehandler ikke lave individuelle opslag, når der bruges abonnementsløsning. I stedet bliver parter automatisk opdateret, hvis de er tilknyttet åbne sager.

Det vil sige, at en part på en sag med status "Behandles" vil blive registreret af F2 som et CPRnummer, der skal være abonnement på. Hver nat opdateres alle de parter, som er i abonnement. Resten af partsregistret opdateres ikke.

Abonnementsløsningen bruges således til at sikre, at oplysninger på parter, for eksempel adresser, ikke har ændret sig. Automatisk opdatering kan også være nyttigt, hvis parten undervejs i sagsbehandlingen får navne- eller adressebeskyttelse, fordi det kan påvirke fletningen af data i partshøringer. Da abonnementsløsningen tjekker data automatisk hver aften, kan sagsbehandleren gå ud fra, at parters CPR-oplysninger er aktuelle.

Oplysningerne fra CPR registreres i partsegenskabsdialogen. Læs mere om at tilgå oplysningerne via dialogen i afsnittet CPR-oplysninger på parter.

### Forudsætninger

Organisationen skal have indgået en CPR Services-aftale med CPR inden installation af modulet. Desuden skal modulet CPR-integration Opslag være installeret.

En bruger skal have privilegiet "Opdater fra CPR" for at kunne opdatere partsoplysninger i F2 med oplysninger fra CPR. Derudover skal brugeren have privilegiet "Partsredaktør" for at kunne administrere de fælles eksterne parter i F2.

## **CPR-oplysninger** på parter

CPR-oplysninger på parter hentes, tilgås og opdateres gennem F2's partsregister. Klik på **Partsregister**, som findes på navigationslinjen over søgelisterne i hovedvinduet. Herefter skifter visningen i hovedvinduet til F2's partsregister. Vælg knuden "Ekstern Part", som viser organisationens eksterne parter.

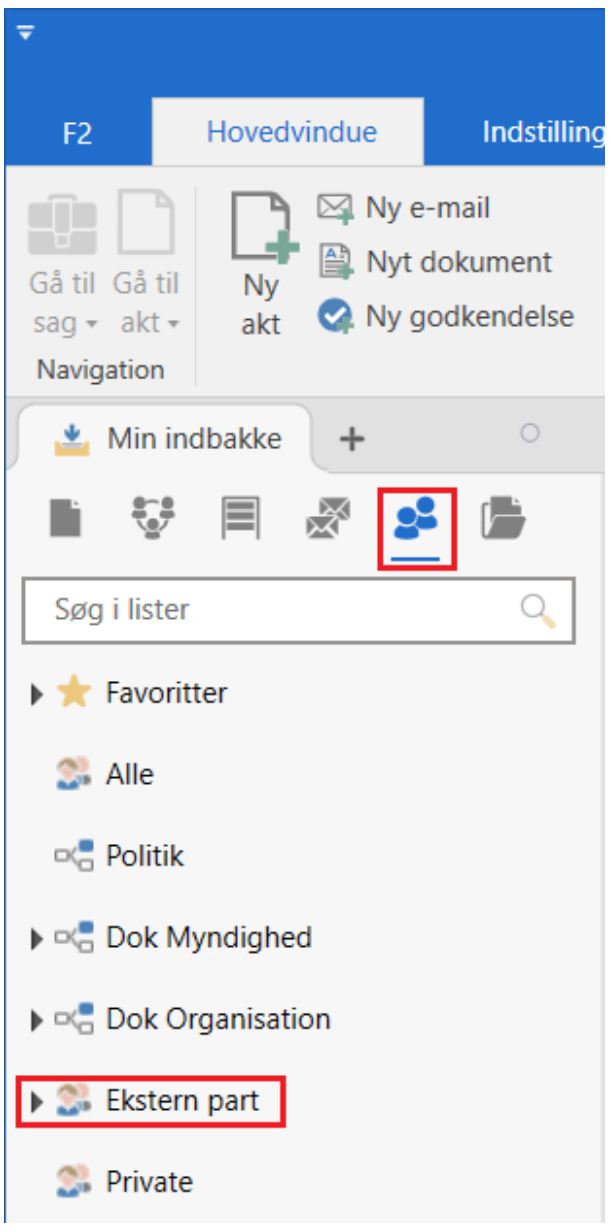

Figur 1. "Ekstern part" i partsregistret

I partsregistret findes diverse informationer om organisationens eksterne parter, herunder CPRog/eller CVR-numre.

Når den ønskede part er fundet, er der flere muligheder for at få vist alle partens egenskaber:

- Markér parten. Partsegenskaberne vises i previewet.
- Dobbeltklik på parten for at åbne en partsegenskabsdialog.
- Højreklik på parten, og vælg **Egenskaber** for at åbne en partsegenskabsdialog.

| Ŧ                                              |                                                    |                                                                                  | cBrain AcCl                                                                             | oud04                         |                                      |            | _ = ×                                                               |
|------------------------------------------------|----------------------------------------------------|----------------------------------------------------------------------------------|-----------------------------------------------------------------------------------------|-------------------------------|--------------------------------------|------------|---------------------------------------------------------------------|
| F2 Hovedvindue Indstilling                     | jer Hjælp                                          |                                                                                  |                                                                                         |                               |                                      |            | 🚊 Pia Poulsen (Politik) 🔷                                           |
| Gå til Gå til<br>Sag + akt +<br>Navigation     | Ny Digital Post<br>Ny e-Boks<br>Ny fernprint<br>Ny | Ny<br>chat + Svar alle + Svar alle + Svar Videresend<br>- Abn i kalender<br>Svar | <ul> <li>Årkivér</li> <li>Fjern fra liste</li> <li>Slet akter</li> <li>Fjern</li> </ul> | Riag: Vælg flag Vælg flag Mig | Flag: Vælg flag<br>Frist:<br>Politik | Udskriv A  | Anceret Søgehistorik<br>sgning Søg Kalender<br>Søg Kalender CSearch |
| Skstern part +                                 |                                                    |                                                                                  |                                                                                         |                               |                                      |            |                                                                     |
| 🖿 😌 🗏 🧟 😫                                      |                                                    |                                                                                  |                                                                                         |                               |                                      | Generelt I | dentifikation Andet                                                 |
| Søg i lister 🔍                                 | Søg i partsregisteret her                          |                                                                                  |                                                                                         | 🔍 🍸 Filter 👻                  | 😋 Søgekriterier 👻                    |            |                                                                     |
| 🕨 🌟 Favoritter                                 | Navn 1                                             | E-mail                                                                           | CPR/CVR nr.                                                                             | Mobil                         | Telefon                              | AA Ek      | stern part                                                          |
| S Alle                                         | Ali Aziz                                           | ali@aziz.dk Skift hillede                                                        | 101010-1010                                                                             |                               |                                      | Connella   |                                                                     |
| 😅 Politik                                      | Anna Isabella Jensen                               | anna@jensen.dk Fjern billede                                                     | 010206-3112                                                                             |                               | 22222222                             | Generelt   |                                                                     |
| h all Dah Madiakad                             | Bestillinger                                       | Relaterede >                                                                     |                                                                                         |                               |                                      | Navn       | Ali Aziz                                                            |
| Dok Mynaigned                                  | cBrain A/S                                         | cbrain@cbrain.c Opret ny part                                                    |                                                                                         |                               |                                      | E-mail     | ali@aziz.dk                                                         |
| Dok Organisation                               | chr.nfs@gmail.com                                  | chr.nfs@gmail.c<br>Slet parter                                                   |                                                                                         |                               |                                      |            |                                                                     |
| Ekstern part                                   | Cloudpost.com                                      | info@cloudpost Egenskaber                                                        |                                                                                         |                               |                                      |            | Parten er ejer ar e-maildomænet (?)                                 |
| 2% Private                                     | hcandersen@mail.com                                | hcandersen@mail.comskaber                                                        |                                                                                         |                               |                                      | Telefon    |                                                                     |
|                                                | iben.tirsvad@mail.com                              | iben.tirsvad@mail.com                                                            |                                                                                         |                               |                                      | Mobil      |                                                                     |
|                                                | julie2407@mail.com                                 | julie2407@mail.com                                                               |                                                                                         |                               |                                      |            |                                                                     |
|                                                | kvalitetsrapportering@kvalitet.com                 | kvalitetsrapportering@kvalitet.com                                               |                                                                                         |                               |                                      | Adresse    |                                                                     |
|                                                | Lise Laursen                                       | cbraindokumentation@gmail.com                                                    |                                                                                         | 60787827                      |                                      | Adresse 1  | Allegade 10                                                         |
|                                                | Palle Piil                                         | Palle@piil.dk                                                                    | 121212-1212                                                                             |                               |                                      |            |                                                                     |
|                                                | Part 1                                             | part1@part1.dk                                                                   | 12345678                                                                                |                               | 12345678                             | Adresse 2  |                                                                     |
|                                                | Peter Kristensen                                   | pkristensen@mail.dk                                                              | 040883-1431                                                                             |                               |                                      | Postnummer | 1010                                                                |
|                                                | Peter Poulsen                                      | peter@poulsen.dk                                                                 | 111111-1111                                                                             | 11111111                      |                                      | P.u.       | Allaba                                                              |
|                                                | Pia Poulsen                                        | pia@poulsen.dk                                                                   | 020202-0202                                                                             |                               |                                      | -7         | rinoy                                                               |
|                                                | •                                                  |                                                                                  |                                                                                         |                               | Þ                                    | Landekode  | DK                                                                  |
| 19 recultator - opdatoret i dag 15:24 /3 minut | ter siden)                                         |                                                                                  |                                                                                         |                               |                                      |            | Sam (A.D.)                                                          |

Figur 2. Vis egenskaber for parten

Øverst i partsegenskabsdialogen findes en fane, som hedder "CPR". Ved klik på denne fane vises der uddybende oplysninger om parten, f.eks. om parten har børn.

| 🥵 Niels     | s Mortensen    |           |            | -        | × |
|-------------|----------------|-----------|------------|----------|---|
| Generelt    | Identifikation | Andet     | CPR        |          |   |
| CPR-nøgle   |                | CPR-værd  | i          |          |   |
| ADRKOD      |                | 1         |            |          |   |
| ADRTS       |                | 19910320  | 12000000   | 000      |   |
| AEGTEFODD   | ATO            |           |            |          |   |
| AEGTEFODD   | ATOUSM         |           |            |          |   |
| AEGTEPNR    |                |           |            |          |   |
| Barn_ADRNV  | /N             | Eva Morte | ensen      |          |   |
| Barn_CBSK_T | ΓYP            |           |            |          |   |
| Barn_CNVN_  | STATUS         | 01        |            |          |   |
| Barn_CPSN_I | POSTDISTTXT    |           |            |          |   |
| Barn_CPST_P | POSTNR         |           |            |          |   |
| Barn_FAMM   | RK             | Barn      |            |          |   |
| Barn_PNR-FO | DEDDATO        | 01010150  | 68         |          |   |
| Barn_STADR  |                | Samme ad  | dresse som | personen |   |
| BESKYT-HIS- | AN             | 0         |            |          |   |
| BNR         |                |           |            |          |   |
| BOERN       |                | х         |            |          |   |
| BYNVN       |                | Hasseris  |            |          |   |
| CADR_FRAFL  | YKOMDATO       |           |            |          |   |
| CADR_FRAFL  | YKOMDATOUSM    |           |            |          |   |
| CADR_FRAFL  | YKOMKOD        |           |            |          |   |
| CADR_HUSN   | IR_HIS         |           |            |          |   |
| CADR_KOM    | OD             | Aalborg   |            |          |   |
| CADR_KOM    | (OD_HIS        |           |            |          |   |
| CADR_START  | (DATO          | 19810113  | 2000       |          |   |
| CADR_START  | (DATOUSM       |           |            |          |   |
| CADR_TILFLY | KOMDATO        | 19810113  | 1200       |          | ▼ |
|             |                |           |            | OK       |   |

Figur 3. CPR-detaljer i partsegenskabsdialogen

### **Beskyttet adresse**

Det er muligt at få oplyst, om en person har beskyttet adresse. Hvis der er tale om en beskyttet adresse, vil dette fremgå med rød skrift på partsegenskabsdialogen.

Beskedens ordlyd kan konfigureres i samarbejde med cBrain.

| 🔉 Palle       | Poul Hansen-Jensen 🗕 🗙            |
|---------------|-----------------------------------|
| Generelt      | Identifikation Andet CPR          |
| РРН           | Ekstern part                      |
| Generelt      |                                   |
| Navn          | Palle Poul Hansen-Jensen          |
| E-mail        | test@jhdghd.dkd                   |
|               | Parten er ejer af e-maildomænet 💿 |
| Telefon       | 12345678                          |
| Mobil         |                                   |
| Adresse       |                                   |
| Denne part ha | r adressebeskyttelse              |
| Adresse 1     | Hovedgaden 2 B, 2 tv              |
| Adresse 2     |                                   |
| Postnummer    | 6760                              |
| Ву            | Ribe                              |
| Landekode     | Danmark                           |
|               |                                   |
|               | ОК                                |

Figur 4. Besked om beskyttet adresse

### **Opret part gennem CPR-integrationen**

Du kan oprette parter gennem CPR-integrationen via partsregisteret eller via akt- eller sagsvinduet.

#### **Opret part gennem CPR fra partsregisteret**

Du kan oprette en part ved hjælp af CPR-integrationen direkte fra partsregisteret. Højreklik der, hvor parten skal oprettes og vælg **Opret ny part fra CPR** i højrekliksmenuen.

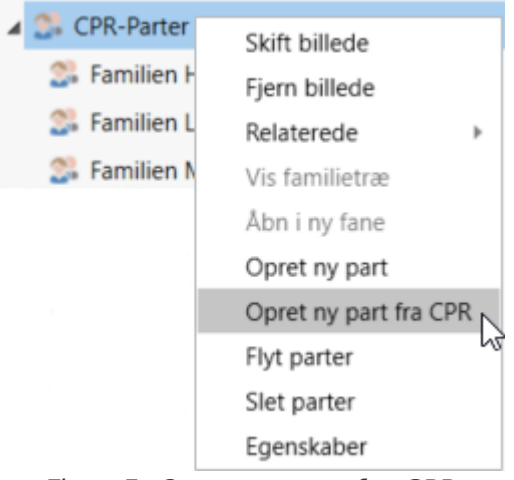

Figur 5. Opret ny part fra CPR

En dialog åbner, hvor du kan indtaste partens CPR-nummer. Klik på **Hent fra CPR**.

| S Opret fra CPR                                                    |                                                  |                                                     | <b>-</b> ×                           |
|--------------------------------------------------------------------|--------------------------------------------------|-----------------------------------------------------|--------------------------------------|
| Opret en part fra CPR-registeret<br>også klikke på 'Find CPR-numme | ved at indtaste CPR-r<br>r', for at oprette en p | nummer og klik på 'Hent<br>art ved hjælp af partens | fra CPR'. Du kan<br>navn og adresse. |
| CPR-nummer                                                         |                                                  |                                                     |                                      |
| 070761-4285                                                        |                                                  |                                                     |                                      |
|                                                                    | Hent fra CPR                                     | Find CPR-nummer                                     | Fortryd                              |

Figur 6. Indtast CPR-nummer

### **Opret part via akt- eller sagsvinduet**

Du kan oprette en part via akt- eller sagsvinduet ved at skrive et CPR-nummer i feltet "Aktparter" på akten eller "Sagens parter" på sagen. Når du skifter til et nyt felt, vises en dialog, hvor du får mulighed for at oprette parten gennem CPR-registeret.

| 跳 Opret fra CPR                                                                                                    |              |                 | <b>_</b> × |  |  |
|----------------------------------------------------------------------------------------------------|--------------|-----------------|------------|--|--|
| Opret en part fra CPR-registeret ved at indtaste CPR-nummer og klik på 'Hent fra CPR'. Du kan<br>også klikke på 'Find CPR-nummer', for at oprette en part ved hjælp af partens navn og adresse. |              |                 |            |  |  |
| CPR-nummer                                                                                                    |              |                 |            |  |  |
| 070761-4285                                                                                                    |              |                 |            |  |  |
|                                                                                                    |              | _               |            |  |  |
|                                                                                                    | Hent fra CPR | Find CPR-nummer | Fortryd    |  |  |
|                                                                                                    |              |                 |            |  |  |

Figur 7. Opret part gennem CPR fra akt- eller sagsvinduet

Klik på **Hent fra CPR** for at oprette parten. F2 gemmer automatisk CPR-nummeret på den eksterne part, når et CPR-nummer tilføjes parten via knappen **Hent fra CPR**. Dialogen lukker automatisk, når CPR-nummeret er gemt.

Du kan også klikke på **Find CPR-nummer** for at oprette en part ved hjælp af partens navn og adresse i stedet. F2 beder om bekræftelse, før navne- og adresseoplysninger hentes fra CPR-registeret.

## Opslag i CPR

Dette afsnit beskriver de måder, hvorpå CPR-integrationens opslagsfunktion kan anvendes til at hente oplysninger om eksisterende, eksterne parter. Læs mere om eksterne parter og oprettelse af disse.

Partsegenskabsdialogen kan tilgås fra partsregisteret, eller ved at klikke på pilen ved partens navn i akt- eller sagsvinduet og derefter højreklikke og vælge **Vis egenskaber**.

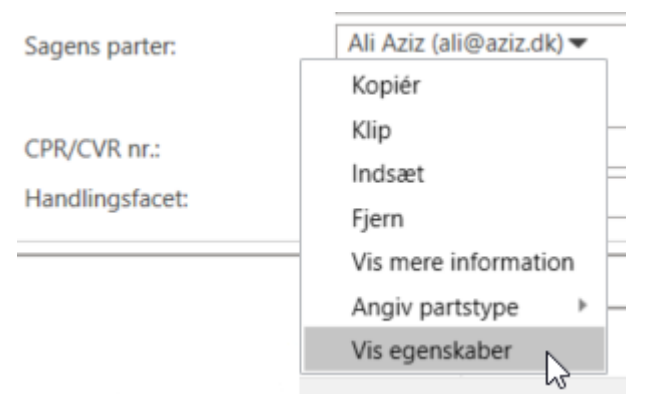

Figur 8. Åbn partsegenskabsdialogen via højrekliksmenuen i akt- eller sagsvinduet

### Find et CPR-nummer

I tilfælde, hvor en parts navne- og adresseoplysninger er kendt og registreret på parten i F2, kan partens CPR-nummer slås op ved hjælp af CPR-integrationen.

**BEMÆRK** For at finde et CPR-nummer skal partens navn og adresse udfyldes.

Lokalisér den part, hvis oplysninger skal opdateres, som beskrevet i afsnittet CPR-oplysninger på parter. Dobbeltklik eller højreklik på parten og vælg **Egenskaber** for at åbne partsegenskabsdialogen. På fanen "Generelt" udfyldes navne- og adressefelterne, hvis ikke de allerede er udfyldt.

| 🔉 Jens I   | Mortensen                           | _ ×     |
|------------|-------------------------------------|---------|
| Generelt   | Identifikation Andet CPR            |         |
| JM         | Ekstern part                        |         |
| Generelt   |                                     |         |
| Navn       | Jens Mortensen                      |         |
| E-mail     |                                     |         |
|            | 🗌 Parten er ejer af e-maildomænet 🤅 | )       |
| Telefon    |                                     |         |
| Mobil      |                                     |         |
| Adresse    |                                     |         |
| Adresse 1  | Boulevarden 101, 1 mf               |         |
| Adresse 2  |                                     |         |
| Postnummer | 6800                                |         |
| Ву         | Varde                               |         |
| Landekode  | Danmark                             |         |
|            |                                     |         |
|            |                                     |         |
|            | Gem                                 | Fortryd |

Figur 9. Udfyld navne- og adresseoplysninger på fanen

Gå derefter til fanen "Identifikation" og klik på **Find CPR-nummer** for at hente CPR-nummeret fra CPR.

|     | 🥵 Jens            | Mortensen               |               |            | ×   |   |
|-----|-------------------|-------------------------|---------------|------------|-----|---|
|     | Generelt          | Identifikation          | Andet         | CPR        |     |   |
|     | Identifikation    | n                       |               |            |     |   |
|     | CPR/CVR nr.       |                         |               |            |     |   |
|     |                   | Hent fra CPR            | Find (        | CPR-nummer |     |   |
| ?   | Find CPR-         | nummer                  |               |            |     | × |
| Søg | i CPR-registret e | efter navn og adresse s | om angivet?   |            |     |   |
|     |                   |                         |               | Ja         | Nej |   |
|     |                   | <u>Åbn i eksternt</u>   | <u>system</u> |            |     |   |

Figur 10. Find CPR-nummer

Efter klik på **Ja** vil dialogen "Find CPR-nummer" blive vist. Klik på **Find** for at slå op i registret. Vælg den ønskede part og klik på **Vælg** for at hente oplysningerne.

| ? Find C         | PR-nummer –                                                                      |          |  |  |  |  |
|------------------|----------------------------------------------------------------------------------|----------|--|--|--|--|
| Find CPR-num     | Find CPR-nummer på part i CPR-registeret baseret på navn, adresse og postnummer. |          |  |  |  |  |
| Navn             | Jens Mortensen                                                                   | ]        |  |  |  |  |
| Adresse          | Boulevarden 101, 1 mf                                                            | ]        |  |  |  |  |
| Postnummer       | 6800                                                                             | ]        |  |  |  |  |
|                  | Find                                                                             |          |  |  |  |  |
| Resultater for ' | Jens Mortensen', Boulevarden, :                                                  |          |  |  |  |  |
| Navn             | ▼ Adresse CP                                                                     | R        |  |  |  |  |
| Jens Mortense    | n Boulevarden 101, 1. mf 070                                                     | 07614285 |  |  |  |  |
|                  |                                                                                  |          |  |  |  |  |
|                  | Vælg                                                                             | Fortryd  |  |  |  |  |

Figur 11. Resultater for søgning i CPR

Når oplysningerne er hentet fra CPR, registreres de på parten. På fanen "Identifikation" i partsegenskabsdialogen viser et datostempel, hvornår parten sidst blev opdateret.

| 😪 Jens                      | Mortensen                    | - | × |  |  |  |
|-----------------------------|------------------------------|---|---|--|--|--|
| Generelt                    | Identifikation Andet CPR     |   |   |  |  |  |
| Identifikatio               | n                            |   |   |  |  |  |
| CPR/CVR nr.                 | 070761-4285                  |   |   |  |  |  |
|                             | Hent fra CPR Find CPR-nummer |   |   |  |  |  |
| Opdateret: 31-01-2022 12:24 |                              |   |   |  |  |  |

Figur 12. Datostempel for seneste opdatering

**BEMÆRK** Det er muligt at ændre visningen af informationerne i partsegenskabsdialogen, så fx knapperne "Hent fra CPR" og "Find CPR-nummer" flyttes til en anden fane. Konfigurationer udføres i samarbejde med cBrain.

#### Find navne- og adresseoplysninger

Hvis en parts CPR-nummer er kendt, så er det muligt at hente navne- og adresseoplysninger gennem CPR-integrationen.

Lokalisér den part, hvis oplysninger skal opdateres, som beskrevet i afsnittet CPR-oplysninger på parter. Dobbeltklik eller højreklik på parten og vælg **Egenskaber** for at åbne partsegenskabsdialogen. Udfyld CPR-feltet med partens CPR-nummer, og klik på **Hent fra CPR** for at hente navne- og adresseoplysninger fra CPR.

|     | 😪 Niels           | Mortensen              |               |            |   |     |   |
|-----|-------------------|------------------------|---------------|------------|---|-----|---|
|     | Generelt          | Identifikation         | Andet         | CPR        |   |     |   |
|     | Identifikation    |                        |               |            |   |     |   |
|     | CPR/CVR nr.       | 130181-4077            |               |            |   |     |   |
|     |                   | Hent fra CPR           | Find          | CPR-nummer |   |     |   |
|     |                   | Opdateret: 23-01       | -2020 16:29   | )          |   |     |   |
| ?   | Hent fra Cl       | PR                     |               |            |   |     | × |
| Her | nt navne- og adre | sseoplysninger fra CPF | R-registeret? | ,          |   |     |   |
|     |                   |                        |               | Ja         | ì | Nej |   |
|     |                   |                        |               |            |   |     |   |

*Figur 13. Hent navne- og adresseoplysninger fra CPR* 

Når oplysningerne er hentet fra CPR, registreres de på parten. På fanen "Identifikation" i partsegenskabsdialogen viser et datostempel, hvornår parten sidst blev opdateret.

| 😪 Jens                      | Mortensen                    | - | × |  |  |  |
|-----------------------------|------------------------------|---|---|--|--|--|
| Generelt                    | Identifikation Andet CPR     |   |   |  |  |  |
| Identifikation              | n                            |   |   |  |  |  |
| CPR/CVR nr.                 | 070761-4285                  |   |   |  |  |  |
|                             | Hent fra CPR Find CPR-nummer |   |   |  |  |  |
| Opdateret: 31-01-2022 12:24 |                              |   |   |  |  |  |

Figur 14. Datostempel for seneste opdatering

## **Opdatering af CPR-oplysninger**

Med CPR-integration Abonnement kan CPR-oplysninger i F2's partsregister opdateres på to måder: automatisk og manuelt. Parten skal være oprettet med CPR-nummer i F2 for at kunne blive automatisk opdateret. For parter, som er tilknyttet lukkede sager, vil abonnementet på parten automatisk blive afmeldt.

### **CPR-abonnement**

CPR-oplysningerne i F2's partsregister opdateres automatisk, når et CPR-abonnement er blevet opsat i F2. Herved vil ny data om parterne blive registreret i F2 inden for 24 timer. Det vil sige, at partregistret automatisk vil blive opdateret, hvis en part for eksempel har skiftet navn eller adresse. Parten skal være oprettet med CPR-nummer i F2 for at kunne blive automatisk opdateret. For parter, som er tilknyttet lukkede sager, vil abonnementet på parten automatisk blive afmeldt.

**BEMÆRK** CPR-abonnement opdaterer som udgangspunkt kun parter, der er tilknyttet åbne sager og nyligt lukkede sager. Det er gennem en konfiguration muligt at vælge, at alle parter tilknyttet sager skal opdateres uanset deres sagers status.

Abonnementet betyder, at det ikke er nødvendigt at hente de nyeste data manuelt ved brug af funktionen **Hent fra CPR**. Hvis der er behov for at se helt aktuelle oplysninger, kan det dog være nødvendigt at opdatere parter manuelt, da oplysningerne, som er hentet via abonnementet, kan være op til 24 timer gamle.

### **Manuel opdatering**

Når en part skal opdateres manuelt via CPR, sker det gennem partsegenskabsdialogen. Åbn dialogen sved at dobbeltklikke på parten i partsregistret eller ved at højreklikke på parten og vælge **Egenskaber**. Gå til fanen "Identifikation".

Herefter kan CPR-oplysningerne opdateres ved at klikke på knappen Hent fra CPR.

| 😪 Jens N       | lortensen            |                | _ × |
|----------------|----------------------|----------------|-----|
| Generelt       | Identifikation Ar    | ndet CPR       |     |
| Identifikation |                      |                |     |
| CPR/CVR nr.    | 070761-4285          |                |     |
|                | Hent fra CPR         | Find CPR-numme | er  |
|                | Opdateret: 31-01-202 | 22 12:24       |     |

#### Figur 15. Opdater CPR-oplysninger

Efter klik på **OK** bliver oplysningerne opdateret og gemt. Tidspunktet for den seneste opdatering vises i partsegenskabsdialogen på fanen "Identifikation".

### Konfiguration af CPR-integration Abonnement

Konfiguration af F2 CPR-integration Abonnement foretages på installationsniveau tilpasset den enkelte organisation og dennes arbejdsgang. Det er således muligt for organisationen at konfigurere følgende i samarbejde med cBrain:

- Ordlyden på den besked der vises på parter med adressebeskyttelse, kan tilpasses organisationens behov.
- Bestem, hvem den automatiske opdatering af CPR-oplysninger skal gælde. Mulighederne er enten alle parter tilknyttet sager, eller kun parter, der er tilknyttet åbne eller nyligt afsluttede sager. En nyligt afsluttet sag er her defineret som en sag, der er afsluttet inden for de sidste 90 dage.
- Bestem, hvor knapper og oplysninger vises i partsegenskabsdialogen.